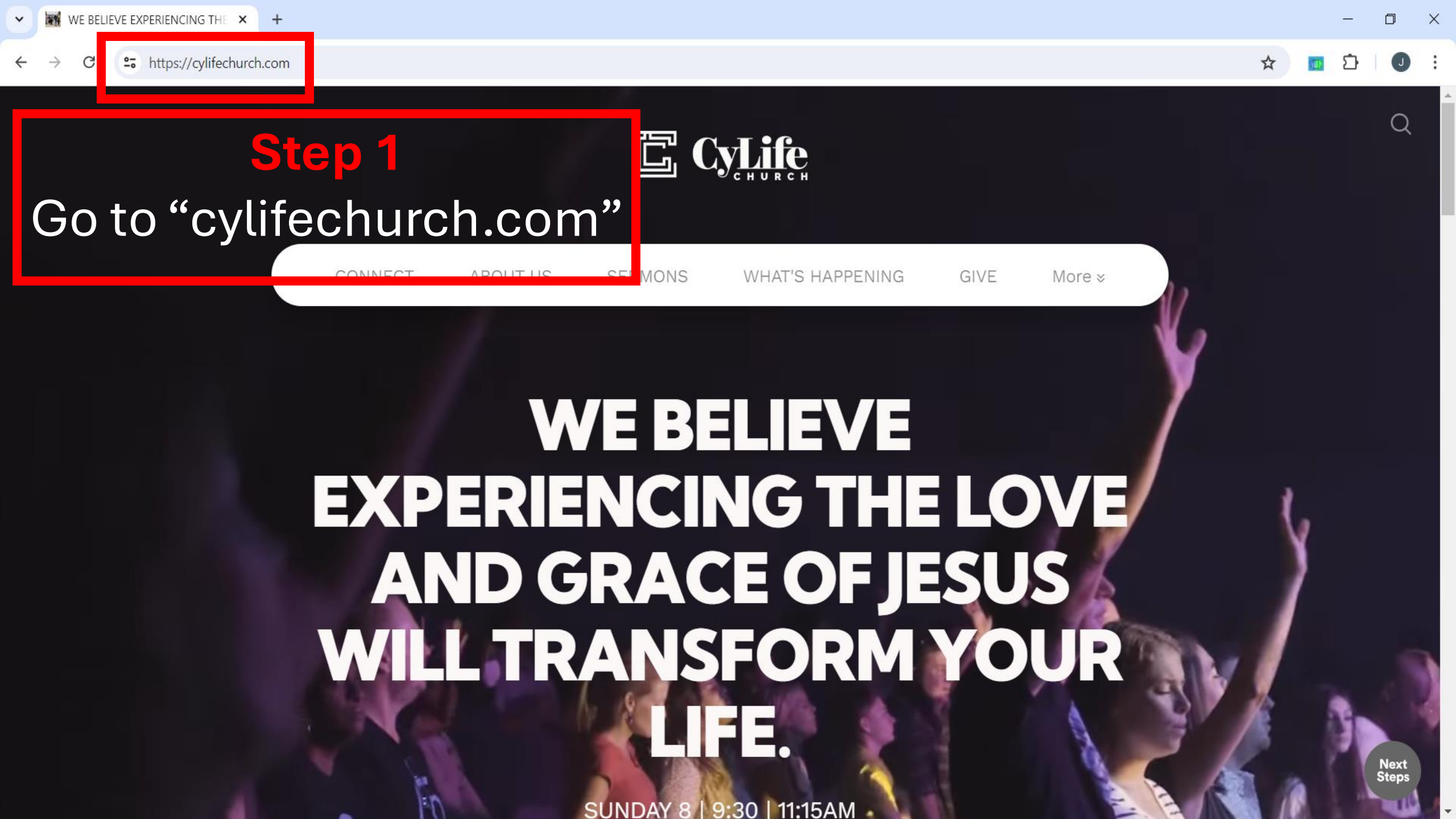

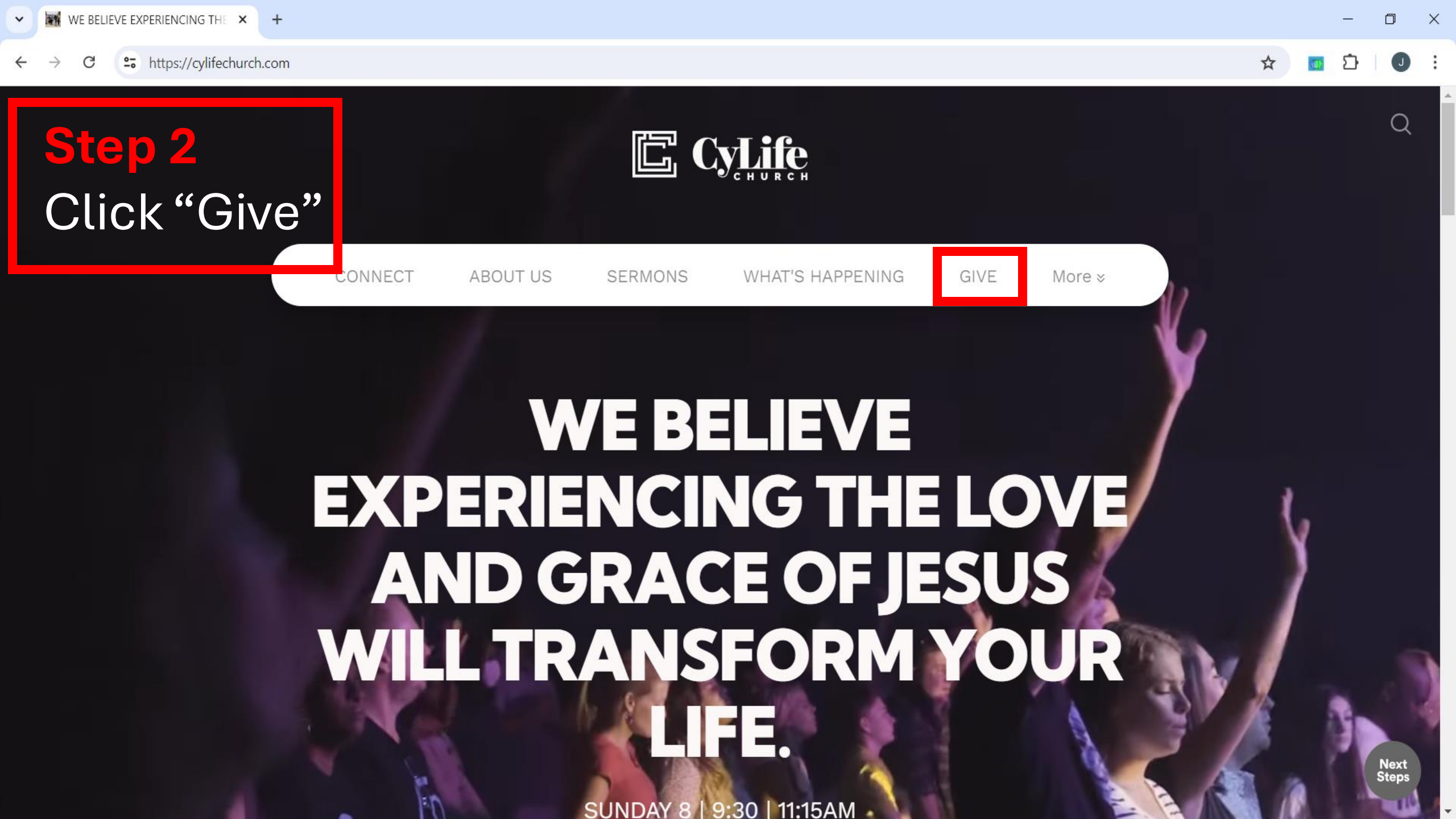

# **Step 3** Click "Give Here"

**y. .** . . . y.

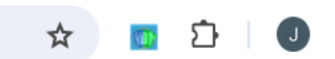

Ο

Generosity is an act of worship that expresses our gratitude, faith and love for others. God provides for the ministry of CyLife through your generosity. We honor your gifts with faithful stewardship, ethical business practices and full accountability so that the financial integrity of CyLife remains beyond reproach.

2 Corinthians 9:11 "You will be enriched in every way so that you can be generous on every occasion.

GIVE HERE

Maximize your impact with a stock donation.

Donating stock is one of the most tax-efficient ways to give. A direct stock donation through Overflow means up to 20% more value for your donation because of the capital gains tax savings.

#### Donate Here: 🚺

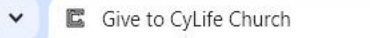

https://pushpay.com/g/themetcypress?src=hpp

#### CvLife

## Step 4

### Click "Your Accoun "Manage Accou

| t"                                                              | CyLife C<br>Welcome<br>\$<br>0<br>_ | Church<br>e Home |                                                                                                    | Welcome to Your Account<br>Your Account is where you can<br>view transactions, update your<br>payment method or manage<br>recurring gifts. |
|-----------------------------------------------------------------|-------------------------------------|------------------|----------------------------------------------------------------------------------------------------|----------------------------------------------------------------------------------------------------|
| Gift type                                                       | ve one time                         | 🗘 Set            | up recurring                                                                                                    |                                                                                                    |
|                                                                 |                                     |                  | ra su de contra de la contra de la contra de la contra de la contra de la contra de la contra de la contra de l |                                                                                                    |
| Frequency                                                       |                                     |                  |                                                                                                    |                                                                                                    |
| Frequency<br>Every week                                         | Every 2 weeks                       | Every month      | 1st & 15th monthly                                                                                              |                                                                                                    |
| Frequency<br>Every week<br>Starting                             | Every 2 weeks                       | Every month      | 1st & 15th monthly                                                                                              |                                                                                                    |
| Frequency<br>Every week<br>Starting<br>Jun 25, 2024 (To         | Every 2 weeks                       | Every month      | 1st & 15th monthly                                                                                              |                                                                                                    |
| Frequency<br>Every week<br>Starting<br>Jun 25, 2024 (To<br>Fund | Every 2 weeks                       | Every month      | 1st & 15th monthly                                                                                              |                                                                                                    |

×

¥

☆

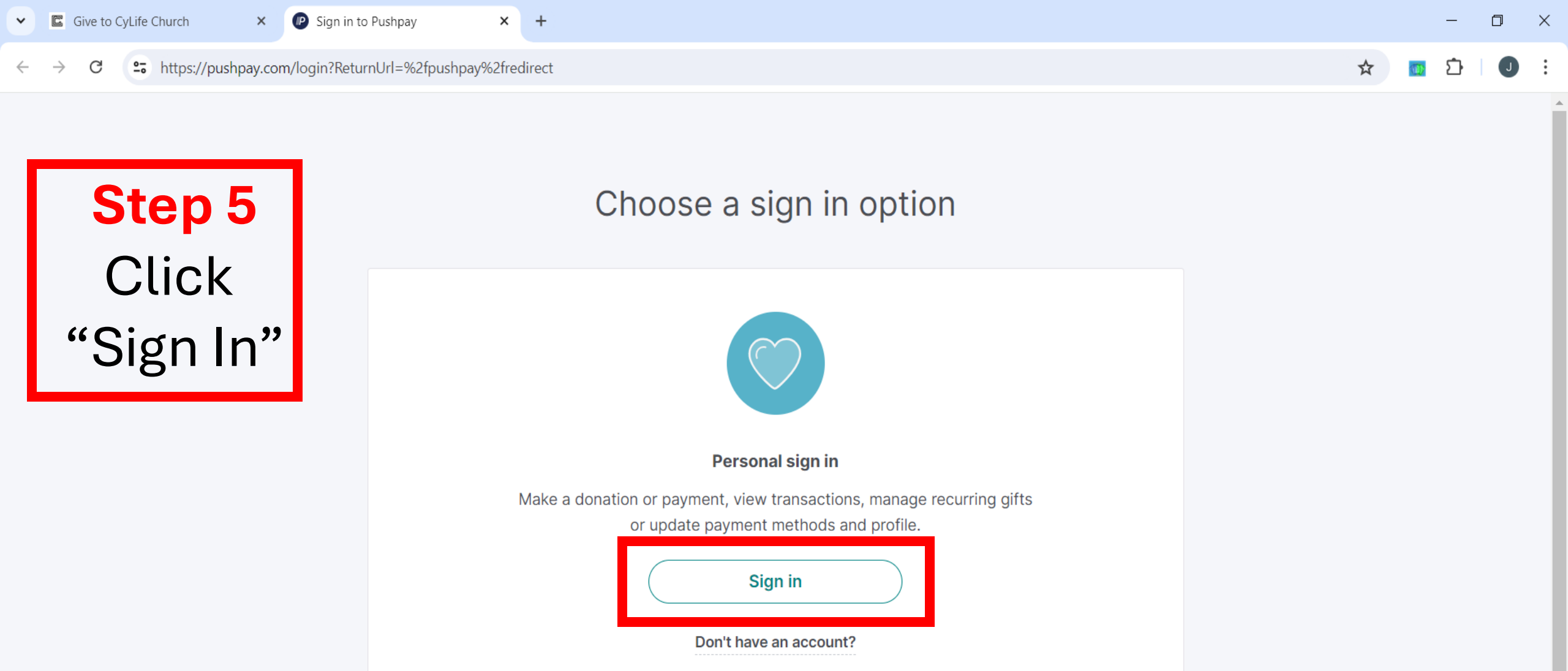

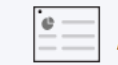

 $\mathbf{v}$ 

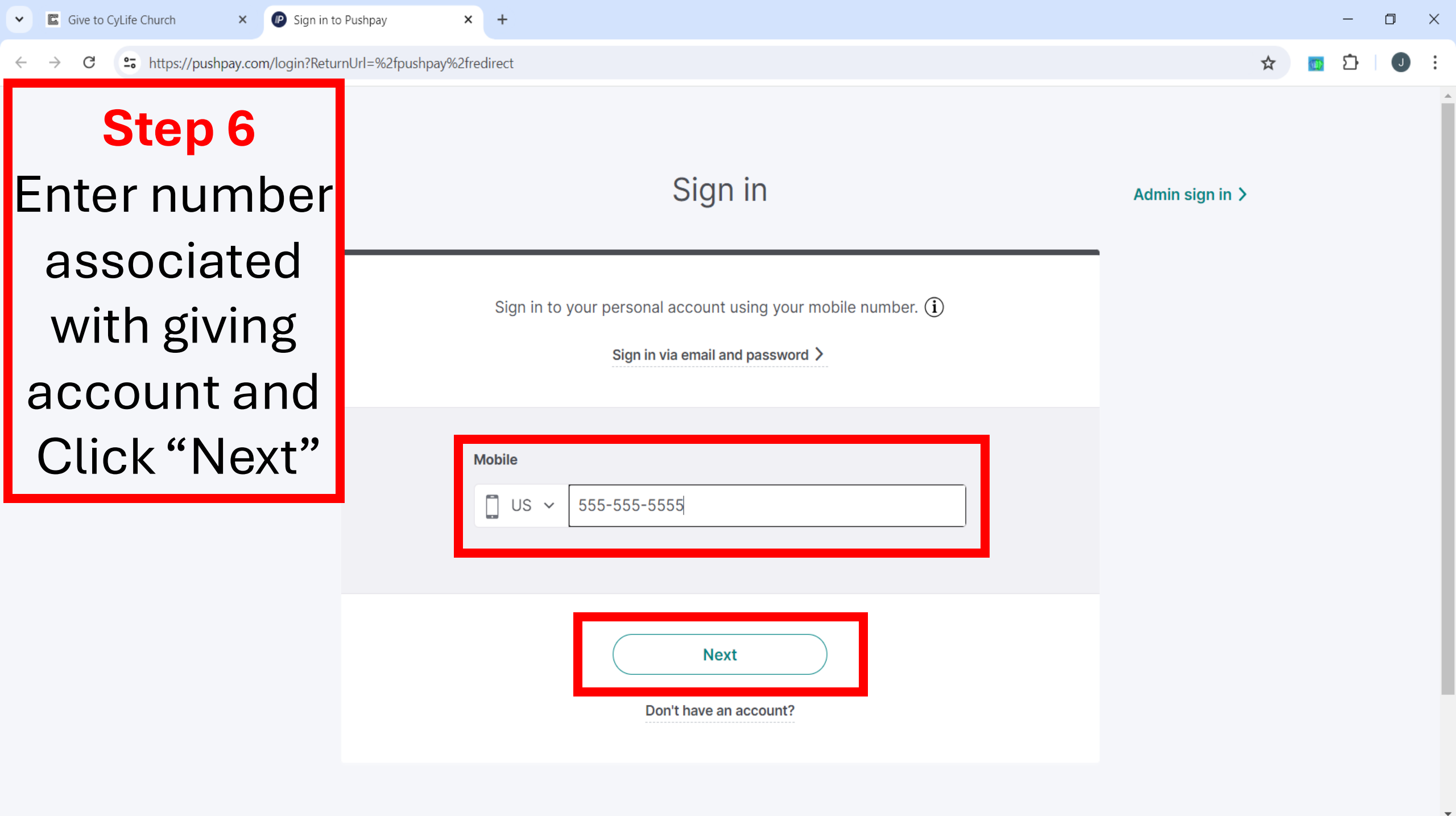

| Give to CyLife Church X P Sign in to Push                                     | pay × +                                                                |     | -     | ٥   | × |
|-------------------------------------------------------------------------------|------------------------------------------------------------------------|-----|-------|-----|---|
| $\leftrightarrow$ $\rightarrow$ C $\sim$ https://pushpay.com/login?ReturnUrl= | ☆                                                                      | 💿 É | }   J | ) : |   |
| <b>Step 7</b><br>Enter code _                                                 | Sign in                                                                | 1   |       |     |   |
| sent to mobile                                                                | Enter the security code sent to your number 555-555-5555 (Resend code) |     |       |     |   |
| device                                                                        | Change mobile number                                                   |     |       |     |   |
| and                                                                           | Security Code                                                          |     |       |     |   |
| Click "Sign In"                                                               | 6 digit code                                                           |     |       |     |   |
|                                                                               | Can treceive text messages?                                            |     |       |     |   |
|                                                                               |                                                                        |     |       |     |   |
|                                                                               | Sign in                                                                |     |       |     |   |
|                                                                               |                                                                        |     |       |     |   |

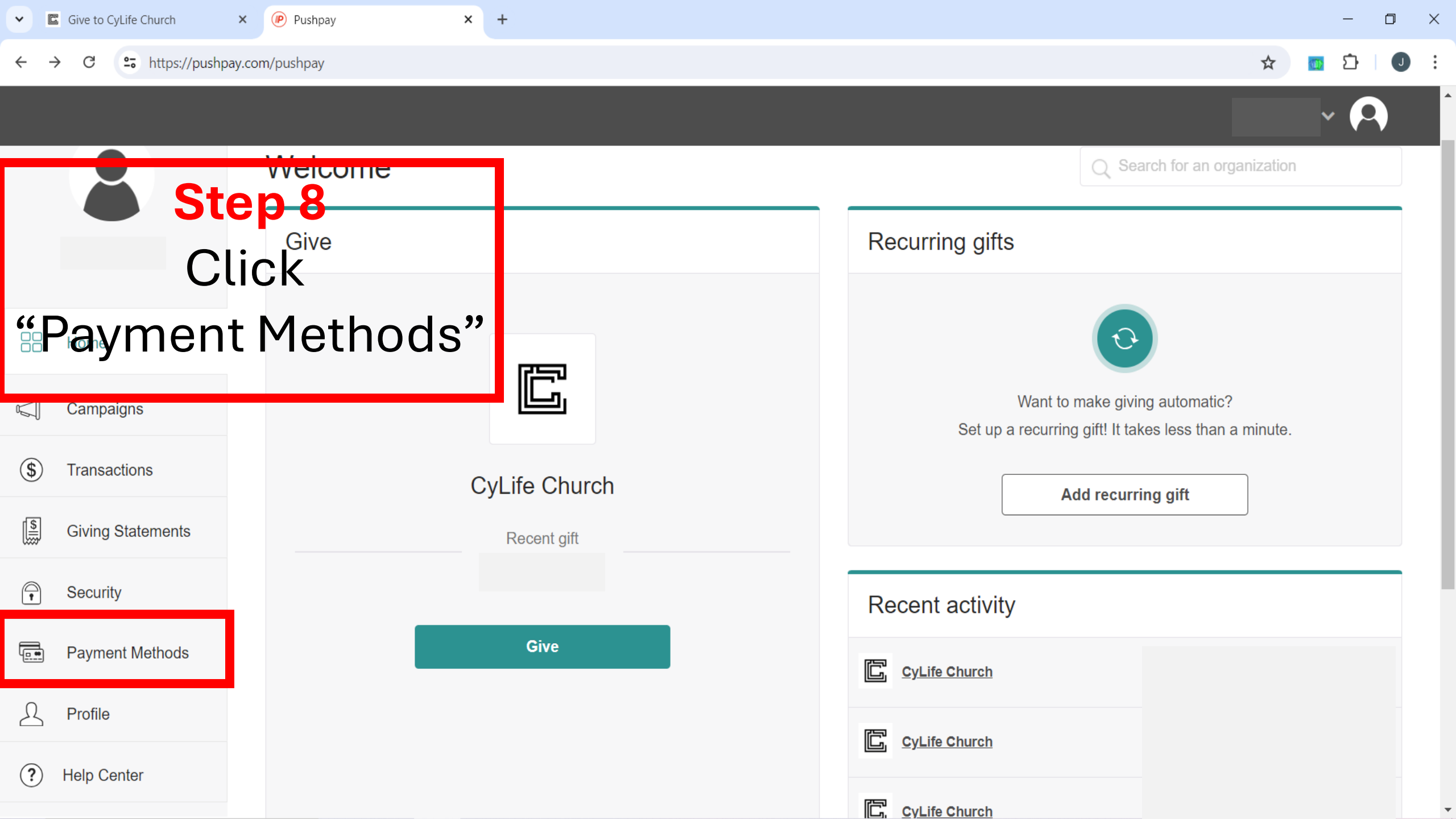

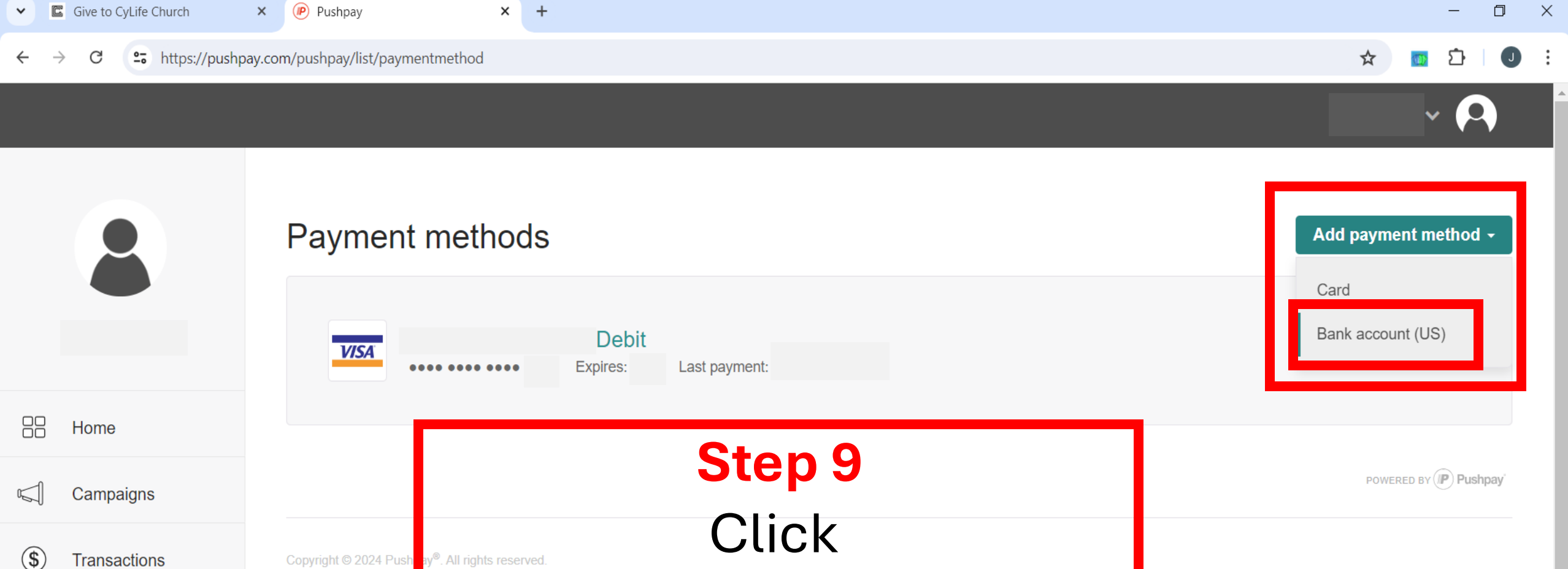

"Add Payment Method" > "Bank Account (US)"

Payment Methods

Security

**Giving Statements** 

S Profile

**S** 

A

× 🕟 Pushpay 🖺 Give to CyLife Church × +  $\sim$ • https://pushpay.com/pushpay/new/paymentmethod/ach  $\leftarrow$  $\rightarrow$ С

٥  $\times$ —

☆ J Ď : 

Home s Campaigns \$ Transaction **(** Giving State P Security Payment M Δ Profile

?

|                   | New bank account       |          | Step 10                                                                                 |
|-------------------|------------------------|----------|-----------------------------------------------------------------------------------------|
|                   | Details                |          | Your account details are sent securely using 128-bit SSL encryption<br>Add Bank Account |
| Home              | Routing number         |          | Information                                                                             |
| Campaigns         | Account number         | •••••    | Then click "Add"                                                                        |
| Transactions      | Confirm account number | •••••    |                                                                                         |
| Giving Statements | Account type           | Checking | ✓ Please choose the account type.                                                       |
| Security          | Choose a nickname      |          |                                                                                         |
| Payment Methods   | Nickname               | Optional | Give this payment method a name to help you recognize it.                               |
| Profile           |                        |          |                                                                                         |
| Help Center       |                        | Cancel   | Add                                                                                     |

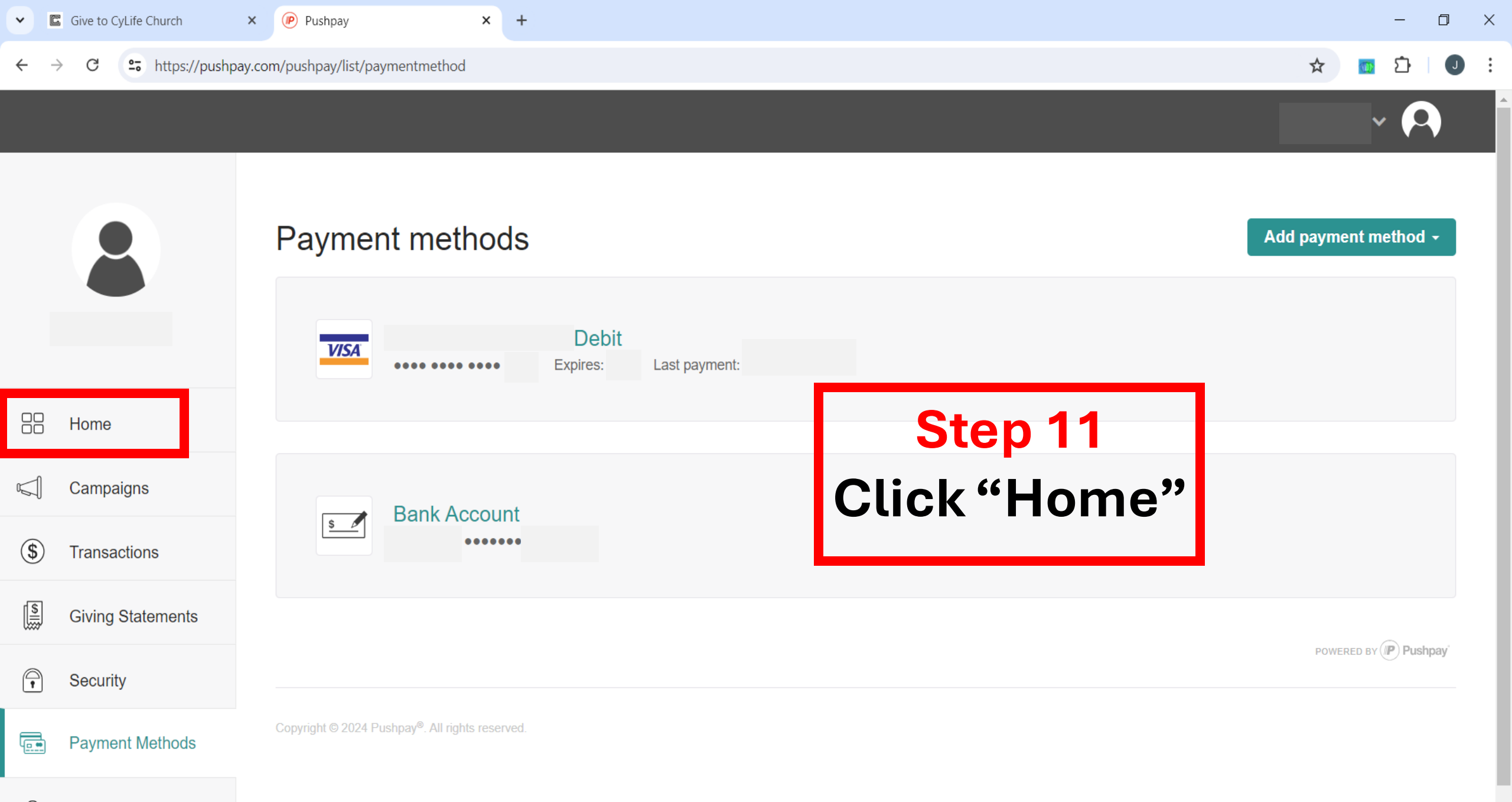

Profile

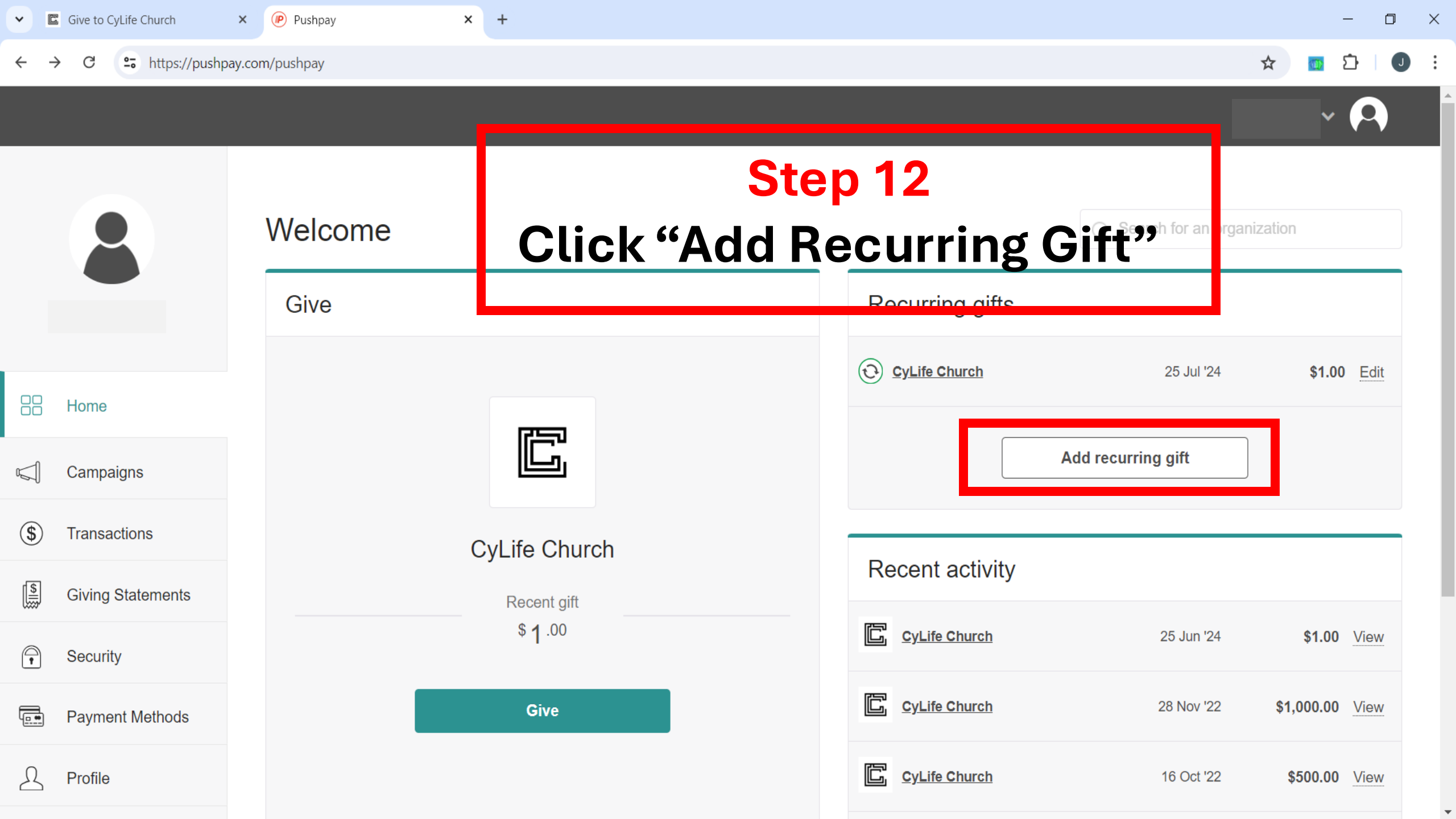

Help Center

←

× 🕟 Pushpay

× +

**25** https://pushpay.com/pushpay/pay/themetcypress/fEbEpjDOz4D0KtNEFi3wHA?r=1 G  $\rightarrow$ 

 $\mathbf{T}$ 

☆ ۲Ъ J :

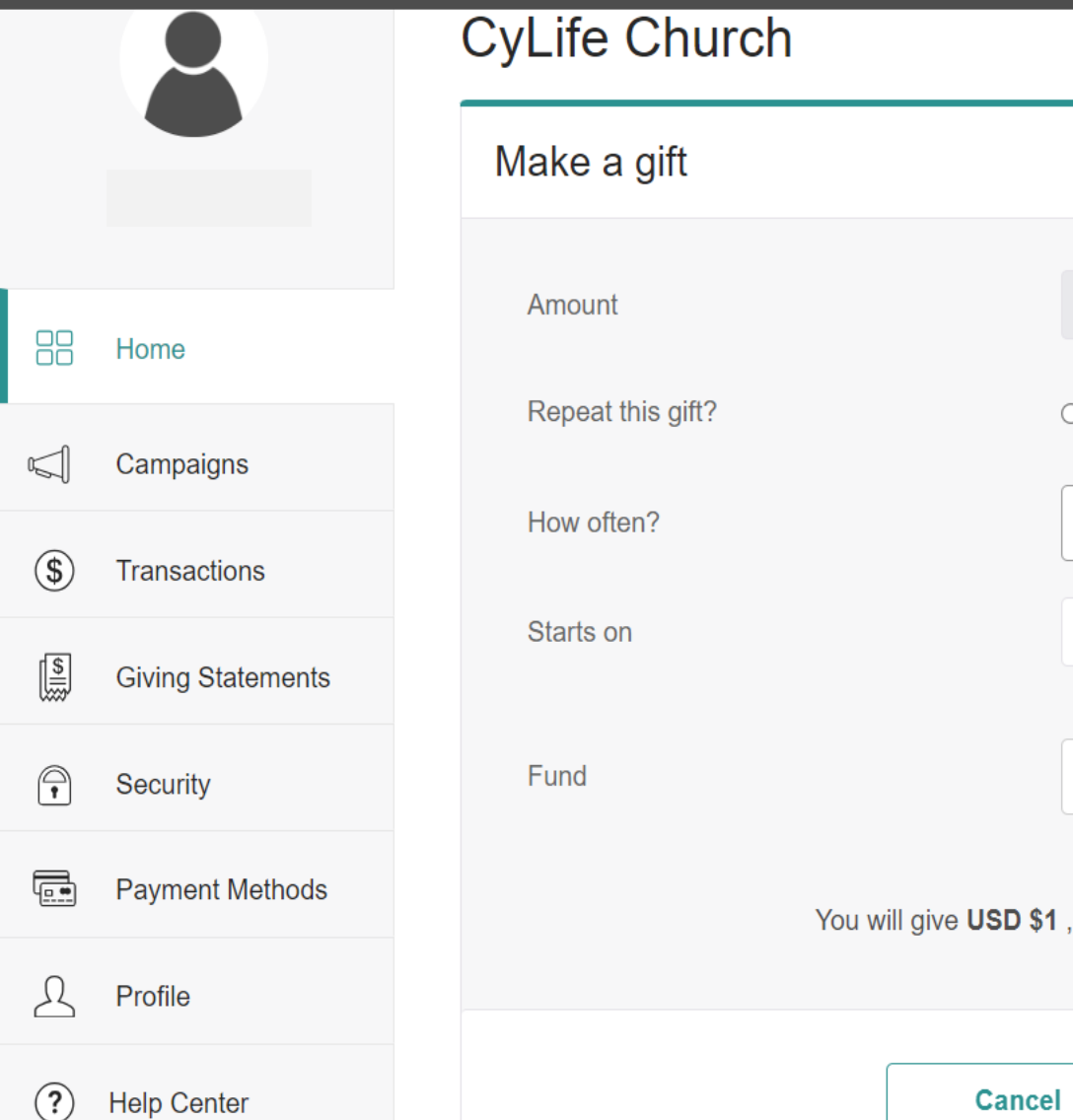

| nurch                        |                                                                      |                                                                                                  |
|------------------------------|----------------------------------------------------------------------|--------------------------------------------------------------------------------------------------|
| ift                          |                                                                      | About CyLife Church                                                                              |
|                              | USD \$                                                               | <ul> <li>http://cylifechurch.com/</li> <li>merchant@pushpay.com</li> <li>Location Map</li> </ul> |
| s gift?                      | <ul> <li>No, just one time</li> <li>Yes, set up recurring</li> </ul> | 20611 Tuckerton Road, Cypress TX 77433                                                           |
| ?                            | Every month                                                          | · Make Δ Gift"                                                                                   |
|                              | 2024-06-25                                                           | section and click                                                                                |
|                              | General Budget                                                       | "Next"                                                                                           |
| You will give <b>USD \$1</b> | , with your first gift on <b>Jun 25, 2024</b> .                      |                                                                                                  |

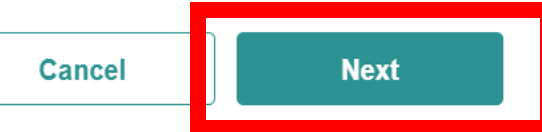

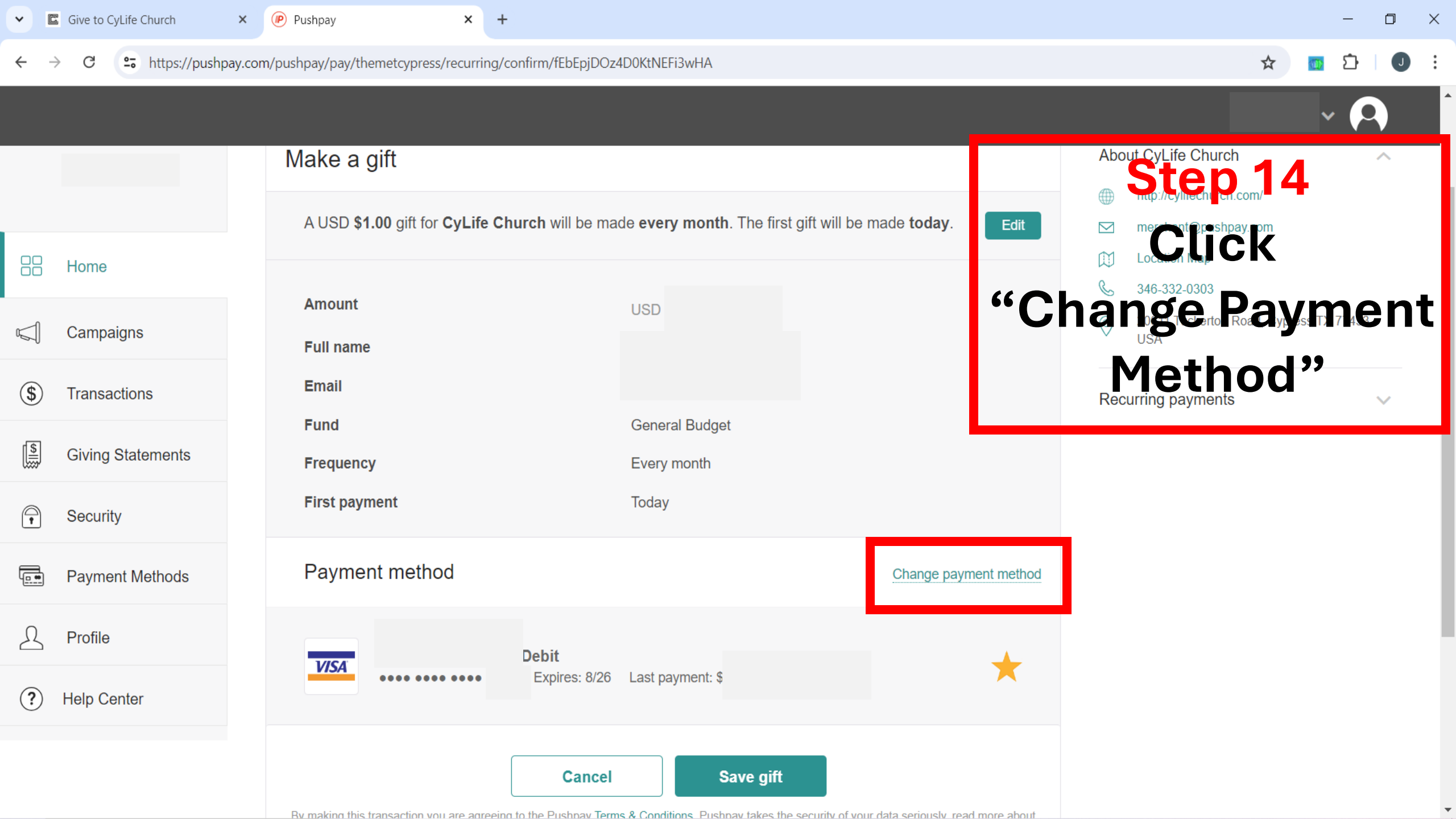

🗙 🕟 Pushpay

× +

- 0 X

#### → C C https://pushpay.com/pushpay/pay/themetcypress/recurring/confirm/fEbEpjDOz4D0KtNEFi3wHA#

🔯 산 🛡

Campaigns (\$) Transactions **( Giving Statements** A Security **Payment Methods** Profile (?)Help Center

Amount Full name Email Fund Frequency First payment Payment methor

General Budget

Every month

USD \$

Today

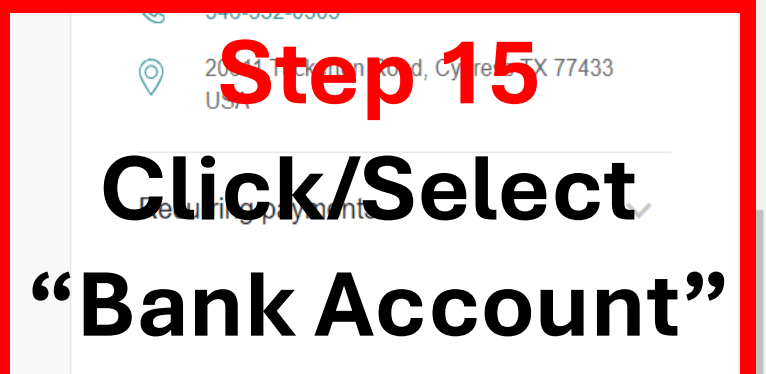

Payment method Change payment method Debit .... .... .... VISA Expires: 8/26 Debit Last payment: \$ VISA Expires: 8/26 Last payment .... .... .... **Bank Account** \$ ..... Cancel Sa By making this transaction you are agreeing to the Pushpay Terms & Conditions. Pushpay takes the security of your data seriously, read more about our Privacy Policy.

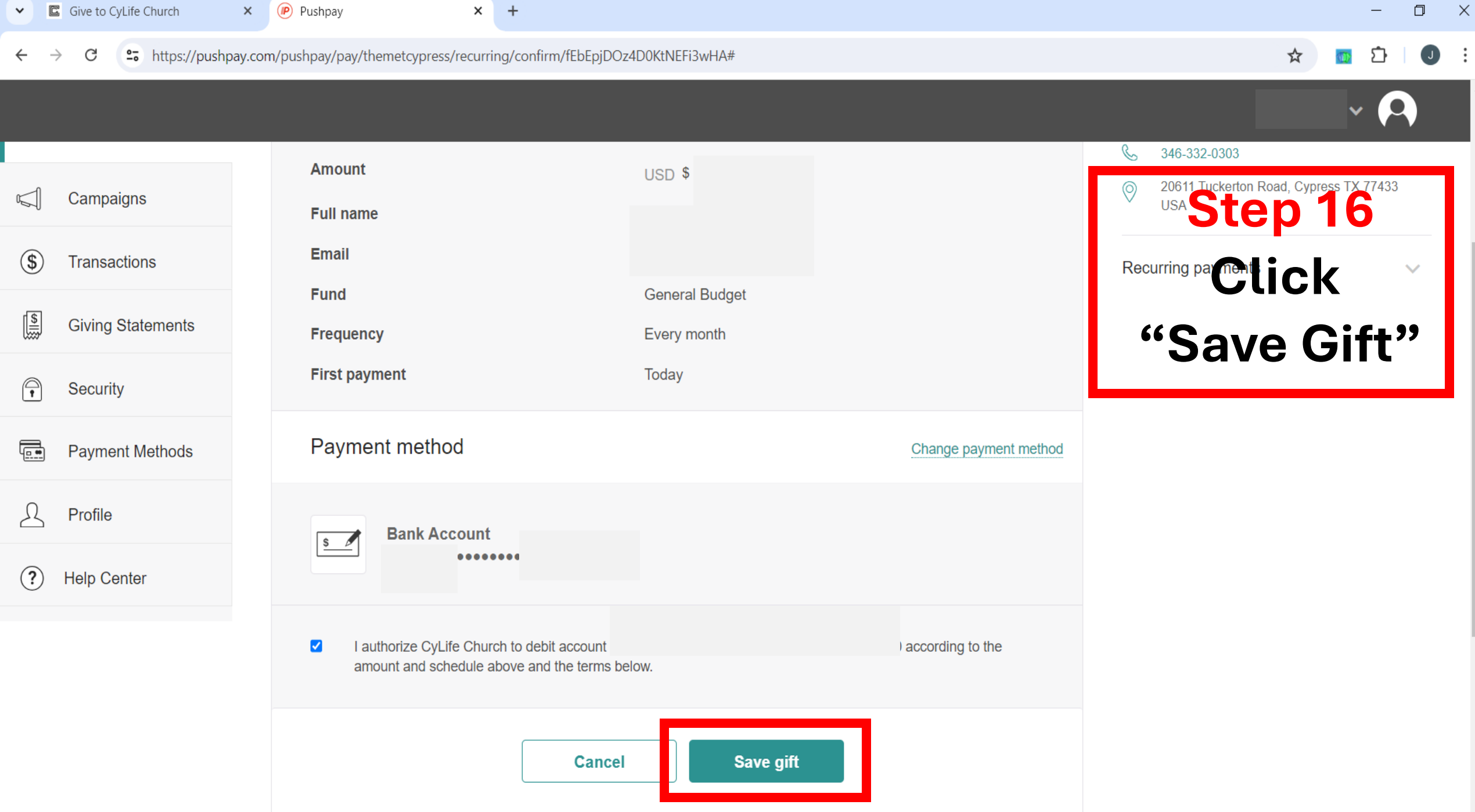

If the above noted gift date falls on a weekend or holiday, I understand that the gift may be executed on the next business day. I understand that this

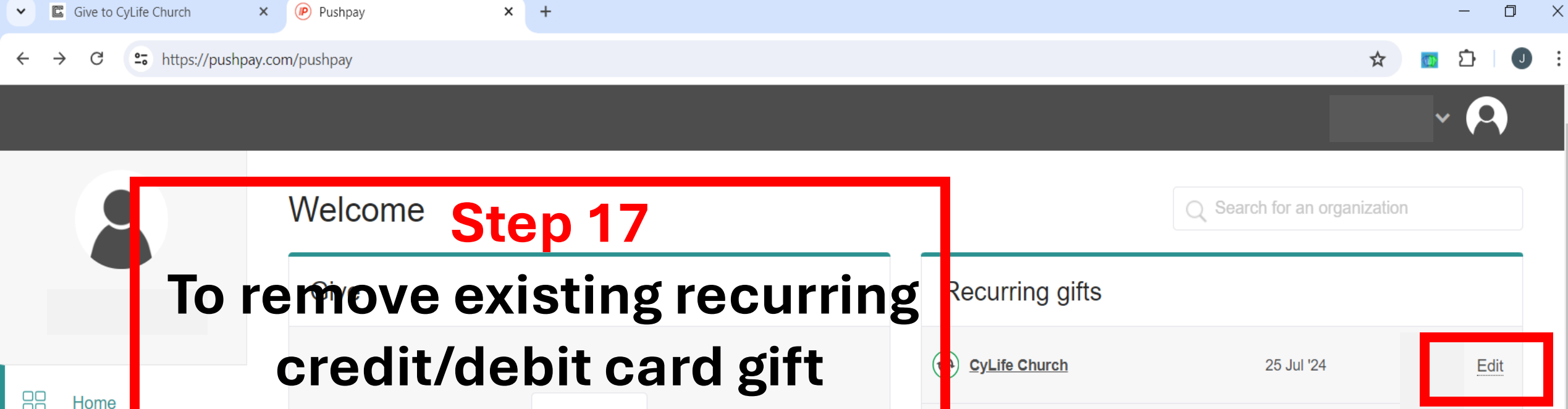

| v⊊∫ Campai <mark>n</mark> s | Click "Edit"  | CyLife Church   | 25 Jul '24        | Edit |
|-----------------------------|---------------|-----------------|-------------------|------|
| (\$) Transactions           | CyLife Church | A               | dd recurring gift |      |
| Giving Statements           | Recent gift   |                 |                   |      |
| Security                    |               | Recent activity |                   |      |
| Payment Methods             | Give          | CyLife Church   |                   | View |
| A Profile                   |               | CyLife Church   |                   | View |
| (2) Holp Contor             |               |                 |                   |      |

| ~              | C             | Give to CyL | Life Church X          | 🕐 Origin - Pushpay        | × +                      |            |        |       |                |     |     |      |    |            |         |       |            | _             | ٥ | Х |
|----------------|---------------|-------------|------------------------|---------------------------|--------------------------|------------|--------|-------|----------------|-----|-----|------|----|------------|---------|-------|------------|---------------|---|---|
| ÷              | $\rightarrow$ | e C         | ttps://pushpay.com     | m/origin/recurring/2cd787 | b9-27ac-e36e-61e4        | 4-f3a0b7de | leb0f7 |       |                |     |     |      |    |            |         | ☆     |            | Ċ             | J | ÷ |
|                |               |             |                        |                           |                          |            |        |       |                |     |     |      |    |            |         |       |            |               |   |   |
| $\rightarrow$  |               | _           |                        |                           |                          | Ste        | ep 1   | 18    |                |     |     |      |    |            |         |       |            |               |   |   |
|                |               | Ľ           | C Life Church          | Ensu                      | ire Pa                   | ayı        | me     | ent   | Met            | hoo | d   |      |    |            | 0       | Pause | Ac<br>Sche | tions<br>dule | - |   |
| 6 <sup>G</sup> |               |             |                        | is car                    | dvoi                     |            | von    | \+ +/ | o ro           | mo  |     |      |    |            | 8       | Cance | el Sch     | edule         |   |   |
| Ð              |               |             | Schedule Details       | 13 Gai                    | u you                    |            | vall   |       | UIE            |     |     | lit  | Т  | ransaction | History |       | v          | iew all       |   |   |
| \$             |               |             | Ar ount<br>US D        |                           | Frequency<br>Every month |            |        |       |                |     |     |      |    |            |         |       | Nex        | xt gift       |   |   |
|                |               |             | st Clic                | k "Acti                   | ons"                     | <b>'</b> > | "Ca    | and   | cel            | Sch | edu | ıle' | ,, |            |         |       | Comp       | leted         |   |   |
| -              | ,             |             | 25 Jun 2024            |                           | never                    |            |        |       |                |     |     |      |    |            |         |       |            |               |   |   |
| 1              |               |             | Fund<br>General Budget |                           |                          |            |        |       |                |     |     |      |    |            |         |       |            |               |   |   |
| ¢              | ,             |             | ocheral budget         |                           |                          |            |        |       |                |     |     |      |    |            |         |       |            |               |   |   |
|                |               |             |                        |                           |                          |            |        |       |                |     |     |      |    |            |         |       |            |               |   |   |
|                |               |             |                        |                           |                          |            |        |       |                |     |     |      |    |            |         |       |            |               |   |   |
|                |               |             | Payment Method         | d                         |                          |            |        |       |                |     | Ec  | lit  |    |            |         |       |            |               |   |   |
|                |               |             | VISA                   | Debit ●●                  | ••                       |            |        | E>    | xpires on 8/26 | 6   |     |      |    |            |         |       |            |               |   |   |
| 0              |               |             |                        |                           |                          |            |        |       |                |     |     |      |    |            |         |       |            |               |   |   |